## HƯỚNG DẪN CẬP NHẬT THÔNG TIN CÔNG DÂN TỪ CSDLQG

Bước 1: Truy cập vào địa chỉ : <u>https://dichvucong.gov.vn</u>

|       | Kết nổ       | ÔNG DỊCH VỤ CÔNG<br>i, cung cấp thông tin và dịch vụ                                     | QUỐC GIA<br>I công mọi lúc, mọi nơi                                             |                                    | <b>Q</b> ⊏                                                                                             | <i>a</i>                 | × |
|-------|--------------|------------------------------------------------------------------------------------------|---------------------------------------------------------------------------------|------------------------------------|----------------------------------------------------------------------------------------------------|--------------------------|---|
| 🟫 Gio | ới thiệu     | Thông tin và dịch vụ                                                                     | Thanh toán trực tuyến                                                           | Phản ánh kiến i                    | nghị Thủ tục hành chính                                                                                | Hỗ trợ                   |   |
|       | Nhập từ<br>D | r khoá tìm kiếm<br>ịch vụ công trực tuyến                                                | Hỗ trợ đối tượng g<br>đại dịch CC                                               | ặp khó khăn do<br>VID-19           | Tìm kiếm nâng cao<br>Kết quả đánh giá Bộ chỉ số<br>vụ người dân và doanh nghi<br>bộ, ngành, địa phương | Q<br>phục<br>ệp của<br>I |   |
|       | ۲<br>۲<br>۱  | tướng dẫn khắc phục lỗi khi đăng l<br>hoản trên Cổng Dịch vụ công quốc<br>gày 29/07/2022 | ký tài Cung cấp dịch vụ công<br>c gia hưởng trợ cấp thất ngi<br>Ngày 22/04/2022 | "Giải quyết N<br>niệp" trên Cổng t | lộp Lệ phí trước bạ và thuế cá nhân<br>rên Cổng Dịch vụ công quốc gia<br>∖gày 09/12/2021               | >                        |   |
|       |              | CÔNG DÂ                                                                                  | N                                                                               | D                                  | OANH NGHIÊP                                                                                            |                          |   |

Bước 2: Tại thông tin tài khoản chọn [♥]. Chọn mục [Thông tin cá nhân]

| Két r                 | JÔNG DỊCH VỤ CÔNG<br>bối, cung cấp thông tin và dịch vụ              | QUỐC GIA<br>ụ công mọi lúc, mọi nơi                                         |                                  | L Thông t                                                | in cá nhân          |
|-----------------------|----------------------------------------------------------------------|-----------------------------------------------------------------------------|----------------------------------|----------------------------------------------------------|---------------------|
| \$<br>Giới thiệu      | Thông tin và dịch vụ                                                 | Thanh toán trực tuyến                                                       | Phản ánh kiến nghị               | Thủ tục hàr                                              | uất<br>NG QU        |
| Nhập từ khoá tìm kiếm |                                                                      | Hỗ trợ đối tượng gặ                                                         | Hỗ trợ đối tượng gặp khó khăn do |                                                          | Q<br>phục<br>ào của |
|                       | Hướng dẫn khắc phục lỗi khi đãng<br>khoản trên Công Dịch vụ công quố | đại dịch CO<br>ký tài Cung cấp dịch vụ công<br>c gia bưởng trợ cấp thất ngh | "Giải quyết Nộp Lệ               | phí trước bạ và thuế cá nhân<br>ng Dịch vụ công quốc gia |                     |
| <                     | Ngày 29/07/2022                                                      | Ngày 22/04/2022                                                             | Ngày 0                           | 9/12/2021                                                | >                   |

Bước 3: Chọn [Thông tin tài khoản] → [Thông tin định đanh]

| 0                        | <b>Ci</b> Thông tin | định danh |          |
|--------------------------|---------------------|-----------|----------|
|                          | Thông tin định danh |           | Sửa      |
| <b>1 3</b>               | Họ tên              |           | 0        |
| đã hoàn thành đang xử lý | Số CMT (9 số)       |           | 0        |
|                          | Số CMT/CCCD (12 số) |           | 0        |
| 🖺 Thông tin tài khoản 💛  | Ngày sinh           |           | <b>O</b> |
| Thông tin định dạnh      | Số điện thoại       |           | <b>O</b> |
| Thông tin mở rậng        | Giới tính           |           | <b>O</b> |
| i nong un mö rộng        | Nơi sinh            |           | ⊘        |

## Bước 4: Chọn [Cập nhật từ CSDL Quốc gia về Dân cư]

| Thông tin định danh | Cập nhật từ CSDL Quốc gia về Dân cư | Sửa |
|---------------------|-------------------------------------|-----|
|                     |                                     |     |

Bước 5: Chọn [Cập nhật]

|                |                         | × |
|----------------|-------------------------|---|
| Nguồn xác minh | CSDL Quốc gia về Dân cư | ~ |
| Số CMT *       |                         |   |
| Số CCCD *      |                         |   |
| Họ và tên *    |                         |   |
| Ngày sinh *    |                         |   |
|                | Bỏ qua Cập nhật         |   |